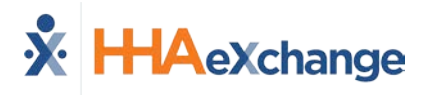

## **Rate Management**

DISCLAIMER

Florida Providers: To prevent billing issues, only update the Rate field; please DO NOT edit the Billing Units Per Hour field.

The **Rate Management** functionality allows Providers to manage billing rates on the HHAeXchange (HHAX) system. This feature addresses the needs of specific MCOs who commonly allow Providers more autonomy regarding billing rates. This guide provides basic guidance on how to access and edit billing rates in HHAX.

## **Managing Billing Rates**

| Step | Action                                                                                                    |                   |                        |                |         |           |        |      |             |               |  |  |
|------|----------------------------------------------------------------------------------------------------|-------------------|------------------------|----------------|---------|-----------|--------|------|-------------|---------------|--|--|
| 1    | Navigate to Admin > Rate Management to access the page.                                                                                                    |                   |                        |                |         |           |        |      |             |               |  |  |
|      | Select the MCO from the dropdown menu.                                                                                                    |                   |                        |                |         |           |        |      |             |               |  |  |
| 2    | Rate Management     Select     Search       *MCO:     Select     Search       QuakerState Payer     Pennsylvania Top MCO     Delaware Valley Health                                                                              |                   |                        |                |         |           |        |      |             |               |  |  |
|      | Select MCO                                                                                                    |                   |                        |                |         |           |        |      |             |               |  |  |
|      | <b>Note:</b> All MCOs linked to the Provider are listed in this field regardless of editing permissions granted by MCO.                                                                                                    |                   |                        |                |         |           |        |      |             |               |  |  |
|      | Once an MCO is selected, additional fields become available for the User to search for billing rates<br>associated to the chosen MCO. A current list of Service Codes appears upon accessing the page<br>(as illustrated below). |                   |                        |                |         |           |        |      |             | age           |  |  |
|      | Billing Rates           Status:         Active         V         Discipline:         All         V         Rate Type:         All         V                                                                                      |                   |                        |                |         |           |        |      |             |               |  |  |
|      | From Date: 12/7/2017 To Date: 12/7/2017 E                                                                                                    |                   |                        |                |         |           |        |      |             | +1            |  |  |
| 3    | Search Results (8)                                                                                                    |                   |                        |                |         |           |        |      |             | -             |  |  |
| •    | Service Code                                                                                                    | Category Service  | E Type From Da         | ate To Date    | Rate    | Rate Type | Status |      |             |               |  |  |
|      | T2025-SW1                                                                                                    | Home Health HHA   | 08/01/20               | 017 12/31/2018 | 21.52   | Hourly    | Active | Edit | Update Rate | H             |  |  |
|      | W1793                                                                                                    | Home Health PCA   | 10/01/20               | 017 10/01/2018 | 17.52   | Hourly    | Active | Edit | Update Rate | н             |  |  |
|      | T1002SE-SW1                                                                                                    | Home Health RN    | 10/01/20               | 017 10/01/2018 | 66.20   | Hourly    | Active | Edit | Update Rate | н             |  |  |
|      | T1003SE-SW1                                                                                                    | Home Health LPN   | 10/01/20               | 017 10/01/2018 | 44.08   | Hourly    | Active | Edit | Update Rate | H             |  |  |
|      | 12025GP-SW1                                                                                                    | Home Health OT    | 10/01/20               | 017 10/01/2018 | 85.16   | Hourty    | Active | Edit | Update Rate | <u>n</u>      |  |  |
|      | T2025G0-SW1                                                                                                    | Home Health ST    | 10/01/20               | 017 10/01/2018 | 86.88   | Hourly    | Active | Edit | Undate Rate | <u>п</u><br>н |  |  |
|      | w1793TT-SW1                                                                                                    | Home Health Other | (Non Skilled) 10/01/20 | 017 10/01/2018 | 17.84   | Hourly    | Active | Edit | Update Rate | н             |  |  |
|      |                                                                                                    | 1 1               | Rate                   | Managemer      | nt Page |           |        |      |             |               |  |  |

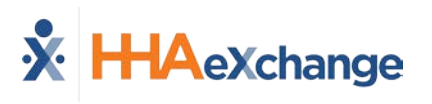

| Step | Action                                                                                                    |                                                                                             |                                                                                                    |                                                                                        |                                                                                                   |                                                                                                    |                                                                                                |                                                   |                                                    |                                          |            |
|------|----------------------------------------------------------------------------------------------------|---------------------------------------------------------------------------------------------|----------------------------------------------------------------------------------------------------|----------------------------------------------------------------------------------------|---------------------------------------------------------------------------------------------------|----------------------------------------------------------------------------------------------------|------------------------------------------------------------------------------------------------|---------------------------------------------------|----------------------------------------------------|------------------------------------------|------------|
|      | When performing a search, all the billing rates associated with the selected MCO matching the search criteria is returned. Each line item consists of a single billing rate described in the following table.                                                                                                    |                                                                                             |                                                                                                    |                                                                                        |                                                                                                   |                                                                                                    |                                                                                                |                                                   | ıg                                                 |                                          |            |
| 4    | Search Rections (8)       2       3       Service Type         T2025-SW1       Home Health       HHA         Column         1       Service Type         Column         1       Service Code       2       Category       3       Service Type       4         2       Category       3       Service Type       4       From Date       5       To Date       6       Rate       7       Rate Type       8       Status       5       5       5       5       5       5       5       5       5       5       5       5       5       5       5       5       5       5       5       5       5       5       5       5       5       5       5       5       5       5       5       5       5       5       5       5       5       5       5       5       5       5       5       5       5       5       5       5       5       5       5       5       5       5       5       5       5       5       5       5       5       5       5       5 |                                                                                             | Image: Construction of the service       Image: Construction of the service       Image: Construction of the service         Image: Construction of the service       Image: Construction of the service       Image: Construction of the service         Type of service       Image: Construction of the service       Image: Construction of the service         Type of service associated with the service code.       Image: Construction of the service         Effective start date to apply the rate       Image: Construction of the service         How the rate is applied (Daily, Weekly, Monthly, etc.)       Image: Construction of the service         The status of the rate (Active Inactive)       Image: Construction of the service |                                                                                        |                                                                                                   |                                                                                                    |                                                                                                |                                                   |                                                    |                                          |            |
|      | 9 Edi<br>10 Up<br>11 H<br>*These op<br>To change billing r<br>On the <i>Rates</i> wind<br>dates (From / To),                                                                                                    | it (link)*<br>date Rate (bu<br>otions are onl<br>rate informa<br>dow, make a<br>Rate, and B | utton)*<br>y availab<br>tion on<br>pplicabl<br>illing Un                                                                                                    | Link to a<br>Apply bi<br>View bil<br>ole if an N<br>a Service<br>e change<br>its per H | adjust the<br>lling rate i<br>ling rate h<br>ACO allow<br>e Code, cl<br>es* in the<br>lour (as il | current b<br>retroactiv<br>istory<br>vs the Pr<br>lick the <b>E</b><br>availabl<br>llustrated                                                   | illing rate<br>rely (as a<br>rovider t<br>dit link t<br>e fields<br>d below)                   | e inforr<br>oplicab<br>to edit<br>to ope<br>which | nation<br>le)<br>billing<br>n the l<br>includ      | g rates.<br>Rates window<br>es effective | <u>v</u> . |
| 5    | <ul> <li>Click the <i>Save</i> button to apply changes.</li> <li>Changes are applied from the current date forward. Rate change does not apply to Visits which have already been billed.</li> <li>For retroactive changes to take effect, continue to Step 5.</li> <li><i>Note: Unavailable fields</i></li> </ul>                                                                                                    |                                                                                             | Rate<br>21.51<br>17.52<br>66.20<br>44.08<br>80.80<br>85.16                                                                                                    | Rates<br>* E<br>Min                                                                    | * Service (<br>* Serv<br>* Serv<br>R<br>* Fr<br>*<br>tilling Units I                              | Category: [<br>rice Type: [<br>ice Code: ]<br>ate Type: H<br>rom Date: [<br>To Date: 1<br>* Rate: [<br>Per Hour: [<br>For Daily: [<br>Status: ] | Home Health<br>HHA<br>T2025-SW1<br>HA Hourly<br>D8/02/2019<br>12/31/2020<br>2<br>Active<br>Can | n ∨<br>∨<br>2.000000<br>4.00<br>0000              | ]<br>]<br>]<br>]<br>]<br>]<br>]<br>]<br>(ннмм<br>] | <u>History</u>                           |            |
|      | are governed by the<br>associated MCO; cannot<br>be edited by the Provider.<br>*ATTENTION FLORIDA PROVIDERS<br>Per Hour field.                                                                                                    |                                                                                             |                                                                                                    | Only upo                                                                               | late the F                                                                                        | Edit Rates<br>R <mark>ate</mark> fielc                                                                                                    | Window<br>d. <u>DO NC</u>                                                                      | <u>)T</u> edit                                    | : the <b>B</b>                                     | illing Units                             |            |

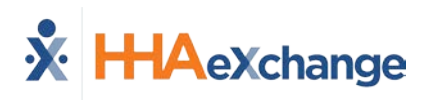

| Step | Action                                                                                                    |  |  |  |  |  |  |  |  |
|------|----------------------------------------------------------------------------------------------------|--|--|--|--|--|--|--|--|
|      | To edit the effective date range of the rate, click the <b>Update Rate</b> button from the selected billing rate row. The <i>Update Rate</i> window opens displaying the Current Rate Details and open fields to select the New Rate Details ( <b>From Date</b> , <b>To Dat</b> e, and <b>Rate</b> fields).                                                                                                    |  |  |  |  |  |  |  |  |
| 6    | Update Rate Current Rate Details Discipline: HHA Service Code: T2025-SW1 From Date: 08/02/2019 To Date: 12/31/2020 Rate: 22.000000\$                                                                                                    |  |  |  |  |  |  |  |  |
|      | New Rate Details         * From Date:       10/01/2020         * To Date:       12/31/2020         * Rate:       22.000000 ×]\$                                                                                                    |  |  |  |  |  |  |  |  |
|      | Update visits where billed rate amount does not match the previous Service Code rate amount:<br>Save Cancel NOTE: Saving a Rate Update will create a new instance of this Service Code for the date range selected. Billed visits within the configured date range will be updated to apply the new Service Code Rate set here. Please be advised that updating visits may impact the Accounts Receivable status of these visits, as visit invoice totals may no longer match the payment totals applied to them. |  |  |  |  |  |  |  |  |
|      | If "Update visits where billed rate amount does not match the previous Service<br>Code rate amount" is set to yes, the system will also update visits whose original<br>billing rate does not match the default rate configured for the Service Code.                                                                                                    |  |  |  |  |  |  |  |  |
|      | Update Rate                                                                                                    |  |  |  |  |  |  |  |  |
|      | Users also have the option to <b>Update visits where billed rate amount does not match the</b><br><b>previous Service Code rate amount</b> . This option allows Providers to retroactively update rates of<br>billed Visits with the associated Service Code.                                                                                                    |  |  |  |  |  |  |  |  |
|      | For example, a User <b>updates</b> the rate associated with Service Code <i>HHA</i> . The effective date range is set to <b>October 1<sup>st</sup></b> through <b>December 31<sup>st</sup></b> for a rate of <b>\$22</b> . The <b>Update visits where billed rate amount does not match the previous Service Code rate amount</b> checkbox is selected and the changes are saved.                                                                                                    |  |  |  |  |  |  |  |  |
|      | • As a result, all Visits scheduled between October 1-December 31 with the HHA Service Code receive the updated rate, even if they have been billed.                                                                                                    |  |  |  |  |  |  |  |  |